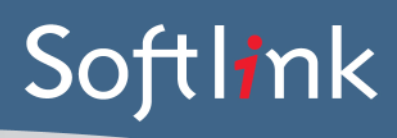

## Data conversion checklist to Oliver/Liberty v5

Softlink performs extensive internal checks on your data to detect most issues. However it is very important that you test for yourself that the data has converted correctly, as any issues reported after the trial period may cause inconvenience and possibly incur extra charges.

Softlink recommends that you complete the following checks, though this is a general guideline, not a definitive set of steps. Other parts of the system that are relevant to your library should also be tested.

### Cataloguing

To check the Cataloguing data, you will need the following:

5 items from within a number of different parts of your collection.

For example. 5 Fiction items + 5 Non-Fiction items + 5 DVDs/Videos + 5 Posters.

You may select items from as many parts of your collection that you wish, but the minimum recommended total number of items is 15.

If you use more than one type of barcode format, it is recommended that you select items that represent each type of format used in your collection.

| Item                                     | How to check                                                                                                    | References                                        | Checked? |
|------------------------------------------|----------------------------------------------------------------------------------------------------|---------------------------------------------------|----------|
| Resource<br>barcodes scan<br>correctly   | <ul> <li>For each selected resource, perform the following:</li> <li>1. Open Circulation Desk</li> <li>2. Switch to "Returns Mode"</li> <li>3. Scan in the barcode of the item and check that the barcode is accepted. (Ensure that no unexpected error messages appear.)</li> <li>*If you have different barcode formats for resources, ensure that each format scans correctly.</li> </ul> | Reference Manual —<br>Circulation Desk<br>Chapter |          |
| General check<br>of catalogue<br>records | <ul> <li>For each selected resource, perform the following:</li> <li>1. Go to Cataloguing   Resources</li> <li>2. Click on Resources   Search, and search for</li> </ul>                                                                                                    | Reference Manual –<br>Cataloguing Chapter         |          |

|            | <ul> <li>the selected resource</li> <li>3. Click on the number link to view the full details of the selected resource's catalogue record.</li> <li>4. Compare these catalogue details with the screens in your current system to check that</li> </ul> |                                    |  |
|------------|----------------------------------------------------------------------------------------------------|------------------------------------|--|
|            | <ul><li>the data is converted across correctly.</li><li>5. Click on the number beside the barcode to check the details of the copy record.</li></ul>                                                                                                   |                                    |  |
|            | 6. Compare these copy details with the screens in your current system.                                                                                                    |                                    |  |
| OPAC check | For one of the selected resources, perform the following:<br>1. Open the OPAC                                                                                                    | Reference Manual –<br>OPAC Chapter |  |
|            | 2. Perform a "title only" search for the title of the selected resource.                                                                                                    |                                    |  |
|            | 3. Ensure that a result is returned and that the results are as you would expect.                                                                                                    |                                    |  |

### **Borrowers and Circulation**

To check the Borrowers and Circulation data, you will need the following:

5 borrower cards, from within different parts of your borrower base.

For example, 5 Students + 5 Staff + 5 Library staff

The minimum recommended number of total borrowers is 15.

It is recommended that the borrowers selected be a mix of those with items currently on loan, and those without any items on loan.

*If your Library does not use individual borrower cards, please use the barcodes from your selected method of scanning borrowers (eg. Class sheets, etc).* 

| Item          | How to check                            | References         | Checked? |
|---------------|-----------------------------------------|--------------------|----------|
| Borrower      | For each selected borrower, perform the | Reference Manual – |          |
| barcodes scan | following:                              | Circulation Desk   |          |
| correctly     | 1. Open Circulation Desk                | Chapter            |          |

#### Softlink Australia

• t: +61 7 3124 6111

• e: sales@softlinkint.com

Brisbane

- Oxford
- t: +44 1993 883 401

Softlink Europe

- e: sales@softlink.co.uk
- Softlink America

t: +1 877 454 2725

• e: sales@softlinkamerica.com

Seattle

- Softlink Pacific
  - Auckland
  - t: +64 9 415 7790
  - e: sales@softlinkpacific.co.nz

# Softl<del>i</del>nk

|               | 2. Scan in the barcode and ensure that the                                                                                                    |                     |  |
|---------------|----------------------------------------------------------------------------------------------------|---------------------|--|
|               | correct borrower name appears.                                                                                                    |                     |  |
|               |                                                                                                    |                     |  |
|               |                                                                                                    |                     |  |
| General check | For each selected borrower, perform the                                                                                                    | Reference Manual –  |  |
| of borrower   | following:                                                                                                    | Borrowers Chapter   |  |
| records       | 1. Go to Circulation   Borrowers                                                                                                    |                     |  |
|               | 2. Click on Borrowers   Search, and search for the selected borrower                                                                                       |                     |  |
|               | 3. Click on the number link to view the full details of the borrower record.                                                                               |                     |  |
|               | <ol> <li>Compare these borrower details with the<br/>screens in your current system to check that<br/>the data is converted across correctly.</li> </ol>   |                     |  |
|               |                                                                                                    |                     |  |
| General check | For each selected borrower, perform the                                                                                                    | Reference Manual –  |  |
| rocorde       | Tonowing:                                                                                                    | Borrowers Chapter – |  |
| Tecorus       | 1. Go to Circulation   Borrowers                                                                                                    | Loan, Alert and SDI |  |
|               | 2. Click on Borrowers   Search, and search for the selected borrower                                                                                       | Details Section     |  |
|               | <ol> <li>If the borrower has current loans, the<br/>number of items on loan will be displayed in<br/>the On-loan column.</li> </ol>                        |                     |  |
|               | 4. To firstly view the full details of the borrower record, click on the number link (on the left).                                                        |                     |  |
|               | 5. Click the Current Loans link to display the list of current loans for that borrower.                                                                    |                     |  |
|               | <ol> <li>Compare these loan details with the screens<br/>in your current system to check that the<br/>loans data is converted across correctly.</li> </ol> |                     |  |
|               | Note: Temporary loans are not part of the conversion process.                                                                                              |                     |  |
|               |                                                                                                    |                     |  |